| New message Ark all as read 🤊 Undo                                                                                          |  |
|----------------------------------------------------------------------------------------------------|--|
|                                                                                                    |  |
| Favorites 📀 Inbox ★ 🛛 Filter 🗸                                                                                              |  |
| Inbox 1 no-reply@hkusa.com<br>TEST - Accessing your Hum 7/31/2019                                                           |  |
| Janin kenis<br>Drafts ASEP_DEVI<br>Add favorite Order #1069 continmed 7/31/2019<br>Order #1069 Thank you for your purchasel |  |
| Folders ASEP_DEV1<br>Customer account confirmat                                                                             |  |
| Inbox 1                                                                                                    |  |
| Drafts                                                                                                    |  |
| Sent Items                                                                                                    |  |
| Deleted Items 1                                                                                                    |  |
| Archive Select an item to read                                                                                              |  |
| Conversation Hist                                                                                                    |  |
| Notes                                                                                                    |  |
| New folder                                                                                                    |  |
| Groups                                                                                                    |  |
| Upgrade to Office<br>365 with premium                                                                                       |  |

This tutorial demonstrates how to access your online course after purchasing it. At the point of purchase, you will receive three emails from Human Kinetics Coach Education. The first is to confirm your account has been created on the website. The second is your order confirmation email. The third contains a link and instructions for accessing your course. If you don't see the emails in your inbox, be sure to check your spam folder.

Please note that you will access and take your course through a different website than the one you purchased from. The third email "Accessing your online course" will direct you to our "legacy" site at www.HumanKineticsCoachEducationCenter.com to access your course. Open the email and follow the steps contained in the email to access your course.

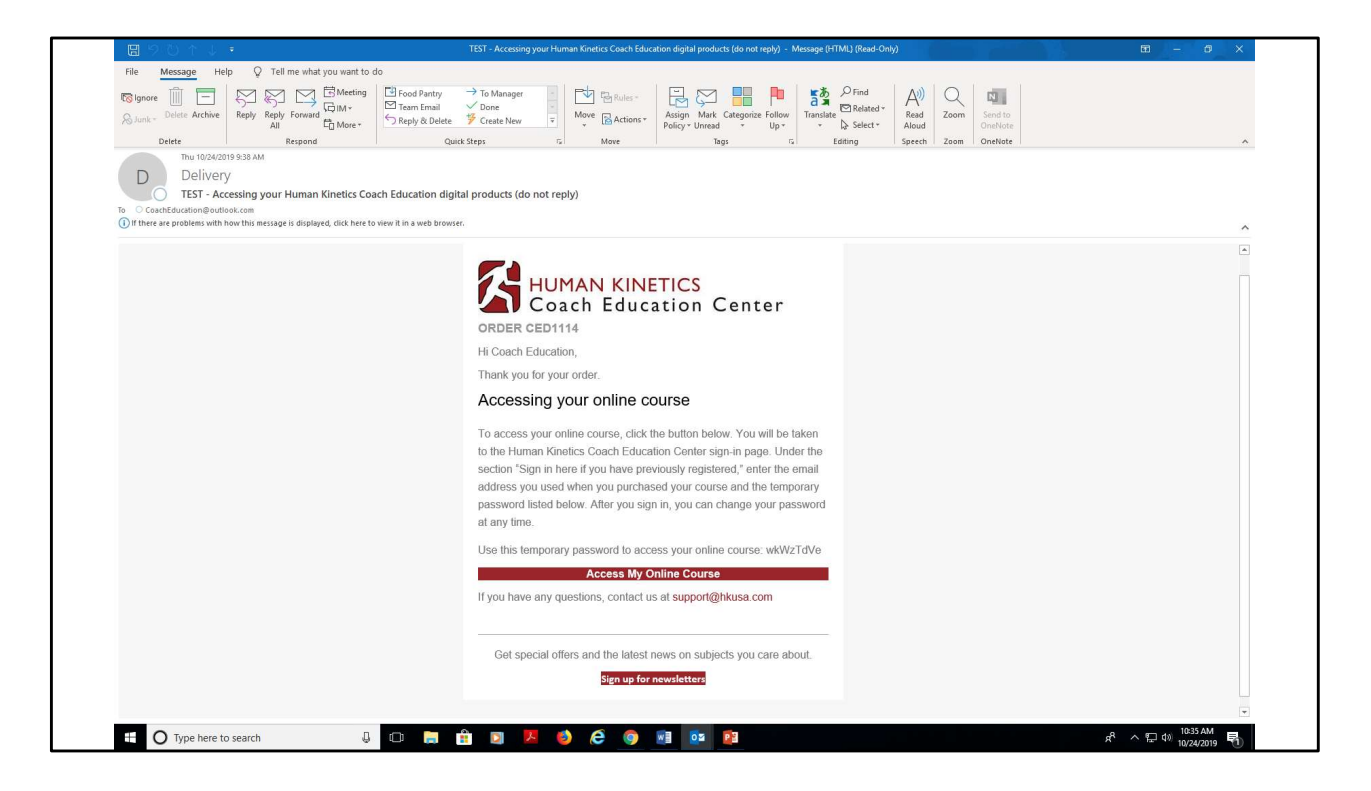

This is the email providing information on accessing your online course. Again, note that you'll be taken to our "legacy" website to access and take your course.

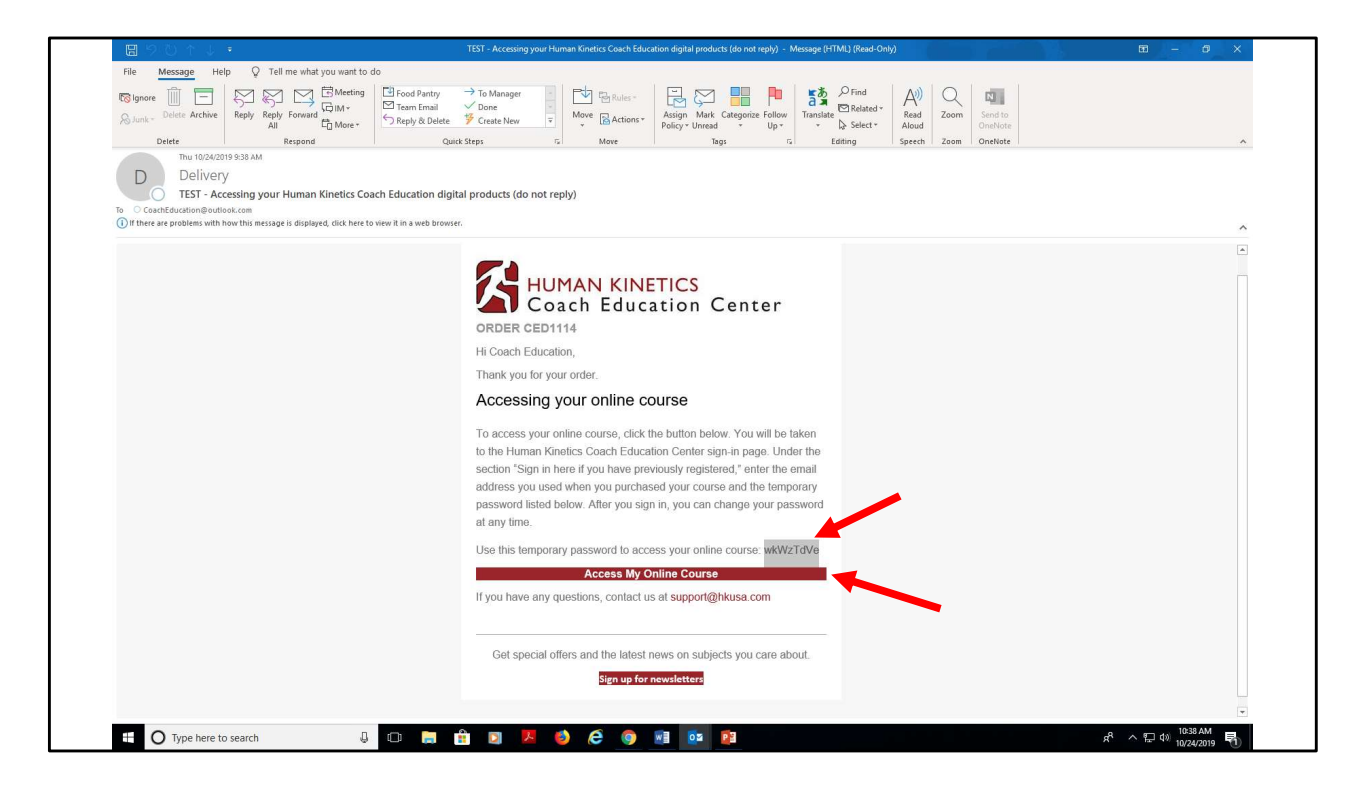

Double click and copy the temporary password provided to you in this email. You'll use it to sign in on the legacy website. Next, click the "Access my online course" button. (If your email did not include a temporary password, that means you already have an account on the site. Click the "Access my online course" button to proceed.)

| $\leftrightarrow$ $\rightarrow$ C $\triangleq$ asep.com/membership | C  a sep.com/membership/signin.cfm?instruct=course&code=ASEP&Target=/coaches/myCourses.cfm&finish=/coaches/myCourses.cfm |                                                               |                                                                                                    |                                                                                            |  |  |  |
|--------------------------------------------------------------------|----------------------------------------------------------------------------------------------------|---------------------------------------------------------------|----------------------------------------------------------------------------------------------------|--------------------------------------------------------------------------------------------|--|--|--|
| 🗰 Apps 🔓 Google 📓 Human Kinetics Sh                                | ple 📓 Human Kinebics Sh 🧿 Coach Education C 🧏 ASEP backend 📑 HK Facebook 🚯 InfoKinebics                                  |                                                               |                                                                                                    |                                                                                            |  |  |  |
|                                                                    | HUMAN K                                                                                                    | HUMAN KINETICS                                                |                                                                                                    |                                                                                            |  |  |  |
|                                                                    | чолтн                                                                                                    | SCHOLASTIC/CLUB                                               | COLLEGE/UNIVERSITY                                                                                                    | INTERNATIONAL                                                                              |  |  |  |
|                                                                    | Courses                                                                                                    | Products                                                      | Registry                                                                                                    | Services and Information                                                                   |  |  |  |
|                                                                    | Youth Level                                                                                                    |                                                               |                                                                                                    |                                                                                            |  |  |  |
|                                                                    | Scholastic/Club Level                                                                                                    | Welcome to the sign-in pag                                    | 8.                                                                                                    |                                                                                            |  |  |  |
|                                                                    | College/University Level                                                                                                 | If you're a first-tim<br>Register tab under t                 | e purchaser or visitor to the site and hav<br>he "New users please register" area below.                                                                                                    | e yet to create an account with us, click the<br>You'll be asked to complete a short site- |  |  |  |
|                                                                    | International                                                                                                    | registration form.<br>If you already have                     | an account with us, just sign in below to                                                                                                    | access an online course you've already                                                     |  |  |  |
|                                                                    | Courses                                                                                                    | purchased, retrieve<br>completion, get you                    | purchased, retrieve your Human Kinetics Coach Education course transcript, print a certificate of course<br>completion, get your lest results, or make another purchase.                                                                                                    |                                                                                            |  |  |  |
|                                                                    | Products                                                                                                    | <ul> <li>If you purchased a<br/>administrator, and</li> </ul> | n online course via phone or fax or if yo<br>you want to access the course for the first f                                                                                                    | u were assigned a course by an<br>ime:                                                     |  |  |  |
|                                                                    | Registry                                                                                                    | <ul> <li>If you alread</li> </ul>                             | <ul> <li>If you arready have an account, just sign in below. If not, click the Register tab under the "New<br/>users please register" area below and complete the shart form.</li> <li>After signers in a registring, you will askard to enter you for you for other course. The key code<br/>with you course materials. Or, if you were assigned the course, your administrator providel you<br/>with a key code. Rev you effer you will not you code, you can throw it away, you wort in deal gain.</li> </ul> |                                                                                            |  |  |  |
|                                                                    | Services and Information                                                                                                 | <ul> <li>After signing</li> </ul>                             |                                                                                                    |                                                                                            |  |  |  |
|                                                                    | Contact Us                                                                                                    | is a unique a<br>with your co<br>with a key co                |                                                                                                    |                                                                                            |  |  |  |
|                                                                    |                                                                                                    | Sign in here i<br>previously n                                | you have                                                                                                    | New users, please<br>register                                                              |  |  |  |
|                                                                    |                                                                                                    | E-mail address of                                             | r usemame:                                                                                                    |                                                                                            |  |  |  |
|                                                                    |                                                                                                    | Remen     Eron     Looin                                      | iber me<br>Ini                                                                                                    | Register                                                                                   |  |  |  |
|                                                                    |                                                                                                    |                                                               |                                                                                                    |                                                                                            |  |  |  |
|                                                                    |                                                                                                    |                                                               |                                                                                                    |                                                                                            |  |  |  |
|                                                                    |                                                                                                    |                                                               |                                                                                                    |                                                                                            |  |  |  |
|                                                                    |                                                                                                    |                                                               |                                                                                                    |                                                                                            |  |  |  |

This is the sign in screen on the legacy site. Under "Sign in here if you have previously registered," enter the email address you used to purchase your course and paste the temporary password you copied from the "Accessing your online course" email. Click "Sign in."

| ← → C 🔒 asep.com/membership/        | signin.cfm?instruct=course&code=ASEP&Tarc | get=/coaches/myCourses.cfm&finish=/coacl                           | nes/myCourses.cfm                                                                                                    |                                                 | 야 ☆ 🔝 🛯 🙆 🗄 |  |  |
|-------------------------------------|-------------------------------------------|--------------------------------------------------------------------|----------------------------------------------------------------------------------------------------|-------------------------------------------------|-------------|--|--|
| 🔢 Apps 🕝 Google 🚰 Human Kinetics Sh | Other bookmarks                           |                                                                    |                                                                                                    |                                                 |             |  |  |
|                                     |                                           | HUMAN KINETICS<br>Coach Education Center                           |                                                                                                    |                                                 |             |  |  |
|                                     | YOUTH                                     | SCHOLASTIC/CLUB                                                    | COLLEGE/UNIVERSITY                                                                                                    | INTERNATIONAL                                   |             |  |  |
|                                     | Courses                                   | Products                                                           | Registry                                                                                                    | Services and Information                        |             |  |  |
|                                     | Youth Level                               | Welcome to the sign in page                                        |                                                                                                    |                                                 |             |  |  |
|                                     | Scholastic/Club Level                     | If you're a first-time                                             | ourchaser or visitor to the site and ha                                                                                                    | ave yet to create an account with us, click the |             |  |  |
|                                     | International                             | registration form.<br>If you already have a                        | n account with us, just sign in below t                                                                                                    | o access an online course you've already        |             |  |  |
|                                     | Courses                                   | purchased, retrieve yo<br>completion, get your t                   | <ul> <li>If you are our account with the jobs can if the both to access an office ourse you we are addy<br/>purchased, retrieve your Human Kinnelics Coach Education course transcript, print a certificate of course<br/>completion, get your fest results, or make another purchase.</li> </ul> |                                                 |             |  |  |
|                                     | Products                                  | <ul> <li>If you purchased an<br/>administrator, and you</li> </ul> |                                                                                                    |                                                 |             |  |  |
|                                     | Registry                                  | <ul> <li>If you already<br/>users please r</li> </ul>              | ot, click the Register tab under the "New<br>hort form.                                                                                                    |                                                 |             |  |  |
|                                     | Contact Us                                | <ul> <li>After signing in<br/>is a unique act</li> </ul>           | <ul> <li>After signing in or registering, you will be asked to enter your key code for the course. The key code<br/>is a unique activation code that "unlocks" your course. The code appears on the letter you received</li> </ul>                                                                |                                                 |             |  |  |
|                                     |                                           | with a key cod                                                     | with your course materials. Or, if you were assigned the course, your administrator provided you<br>with a key code. After you enter your key code, you can throw it away, you won't need it again.                                                                                               |                                                 |             |  |  |
|                                     |                                           | Sign in here if y<br>previously reg                                | ou have<br>istered                                                                                                    | New users, please<br>register                   |             |  |  |
|                                     |                                           | E-mail address or<br>coacheducation(<br>Password                   | semane:<br>goutlook.                                                                                                    |                                                 |             |  |  |
|                                     |                                           | Remember Sign in Looin He                                          | ar me                                                                                                    | <u>Ketterer</u>                                 |             |  |  |
|                                     |                                           |                                                                    |                                                                                                    |                                                 |             |  |  |
|                                     |                                           |                                                                    |                                                                                                    |                                                 |             |  |  |
|                                     |                                           |                                                                    |                                                                                                    |                                                 |             |  |  |
|                                     |                                           |                                                                    |                                                                                                    |                                                 |             |  |  |
|                                     | <b>fi 💌 </b> 🔤                            |                                                                    |                                                                                                    |                                                 |             |  |  |
|                                     |                                           |                                                                    |                                                                                                    |                                                 | 0 10:40 AM  |  |  |

Click the "Sign in" button to proceed. You may change your password anytime by clicking on the "Edit profile" text link from the top of the page (shown on the following screen).

| Apps G Google 🚰 Human Kinetics Sh | Other bookmarks                         |                                                                                                |                                                                                                    |                                                 |  |  |  |
|-----------------------------------|-----------------------------------------|------------------------------------------------------------------------------------------------|----------------------------------------------------------------------------------------------------|-------------------------------------------------|--|--|--|
|                                   | HUMAN KINETI<br>Coach Educati           |                                                                                                |                                                                                                    |                                                 |  |  |  |
|                                   | YOUTH S                                 | CHOLASTIC/CLUB                                                                                 | COLLEGE/UNIVERSITY                                                                                                    | INTERNATIONAL                                   |  |  |  |
|                                   | Courses                                 | Products                                                                                       | Registry                                                                                                    | Services and Information                        |  |  |  |
|                                   | Youth Level                             |                                                                                                |                                                                                                    |                                                 |  |  |  |
|                                   | Scholastic/Club Level                   | Courses                                                                                        |                                                                                                    |                                                 |  |  |  |
|                                   | College/University Level                |                                                                                                |                                                                                                    |                                                 |  |  |  |
|                                   | International                           |                                                                                                |                                                                                                    |                                                 |  |  |  |
|                                   | Courses                                 | To access your online court                                                                    | se see instructions below                                                                                                    |                                                 |  |  |  |
|                                   | Find Courses Offered by My Organization | - access your unifile court                                                                    | e, see motificitorio perom.                                                                                                    |                                                 |  |  |  |
|                                   | Shop for an Online Course               | Incomplete Courses                                                                             |                                                                                                    |                                                 |  |  |  |
|                                   | Begin or Continue My Online Course      | ID Title<br>IHSA IHSA Coachin                                                                  | g Orientation 2E                                                                                                    | Expires On Test Status<br>10/24/21 Take Test    |  |  |  |
|                                   | View My Test Results                    | IHSA Illinois High S                                                                           | chool Association State Test Online Course                                                                                                    | 10/24/21 Take Test                              |  |  |  |
|                                   | Print My Certificate or Transcript      | Click a course title above to                                                                  | access an online course. Click a Take Te                                                                                                    | st link to go straight to a course's test. (You |  |  |  |
|                                   | Find a Classroom Clinic or Instructor   | can also reach a course's b                                                                    | est from within the course.)                                                                                                    |                                                 |  |  |  |
|                                   | Products                                | <ul> <li>If you do not see a link at<br/>unlock it. Products requiring</li> </ul>              | If you do not see a link above to the course or test you want to view, you need to enter a key code to<br>unlock it. Products requiring key codes include online tests for classroom courses and online courses received |                                                 |  |  |  |
|                                   | Registry                                | from a third party such as a                                                                   |                                                                                                    |                                                 |  |  |  |
|                                   | Services and Information                | View Transcript and Profile                                                                    |                                                                                                    |                                                 |  |  |  |
|                                   | Contact Us                              | view a list of course     print course comple     print and e-mail you     update your profile | s completed and certifications achieved<br>tion certificates<br>ir transcript<br>(name, contact information, and so on)                                                                                                  |                                                 |  |  |  |
|                                   | <b>f</b> 🗩 🔛                            |                                                                                                |                                                                                                    |                                                 |  |  |  |

The course that was purchased (in this case, "IHSA Coaching Orientation") is listed under "Incomplete courses." Under "Test status" there's a link to "Take test." Click the "Take test" link to complete your profile in the database.

| 🚻 Apps Ġ Google 📓 Human Kineti | Other bookmarks                         |                                                                                                    |                                                                                              |                                                                                                    |  |  |  |  |
|--------------------------------|-----------------------------------------|----------------------------------------------------------------------------------------------------|----------------------------------------------------------------------------------------------|----------------------------------------------------------------------------------------------------|--|--|--|--|
|                                | HUMAN KINETI                            | HUMAN KINETICS                                                                                                |                                                                                              |                                                                                                    |  |  |  |  |
|                                | YOUTH S                                 | CHOLASTIC/CLUB                                                                                                | COLLEGE/UNIVERSITY                                                                           | INTERNATIONAL                                                                                       |  |  |  |  |
|                                | Courses                                 | Products                                                                                                    | Registry                                                                                     | Services and Information                                                                            |  |  |  |  |
|                                | Youth Level                             | í                                                                                                    |                                                                                              |                                                                                                    |  |  |  |  |
|                                | Scholastic/Club Level                   | Continue My Cours                                                                                             | ses                                                                                          |                                                                                                    |  |  |  |  |
|                                | College/University Level                |                                                                                                    |                                                                                              |                                                                                                    |  |  |  |  |
|                                | International                           | Organization: Illinois Uses Or                                                                                | theal Association (Coachos)                                                                  |                                                                                                    |  |  |  |  |
|                                | Courses                                 | Sport Code 1:                                                                                                 | anooi Association (Coaches)                                                                  |                                                                                                    |  |  |  |  |
|                                | Find Courses Offered by My Organization | What sport(s) do you coach?<br>responsibility in Sport code #1                                                | From the drop down list provided, self<br>1. Click on the sport that is your secon           | of the sport that is your primary coaching<br>dary coaching responsibility for Sport code #2.       |  |  |  |  |
|                                | Shop for an Online Course               | If you have equal responsibilit<br>now, please select the sport(s                                             | ty in both sports click on one sport for<br>you have greatest interest in.                   | #1 and the other for #2. If you are not coaching                                                    |  |  |  |  |
|                                | Begin or Continue My Online Course      |                                                                                                    | 7                                                                                            |                                                                                                    |  |  |  |  |
|                                | Take a Test or Retest                   | Sport Code 2:                                                                                                 |                                                                                              |                                                                                                    |  |  |  |  |
|                                | View My Test Results                    |                                                                                                    |                                                                                              |                                                                                                    |  |  |  |  |
|                                | Find a Classroom Clinic or Instructor   | Ages of Athletes:                                                                                             |                                                                                              |                                                                                                    |  |  |  |  |
|                                | Products                                | we want to know the ages of<br>are coaching.                                                                  |                                                                                              |                                                                                                    |  |  |  |  |
|                                | Renistry                                | Youth Sports (Up to Age 1-<br>Competitive Club Sports (1)                                                     |                                                                                              |                                                                                                    |  |  |  |  |
|                                | Services and Information                | Scholastic Sports (Grades                                                                                     |                                                                                              |                                                                                                    |  |  |  |  |
|                                | Contact Us                              | Other                                                                                                    |                                                                                              |                                                                                                    |  |  |  |  |
|                                |                                         | Instructor/Coach/Official ter<br>We need to know if you are ta<br>Aid. If so, please select that o<br>option. | st:<br>kking the test to become a certified ins<br>ption. If you are taking the test as a co | tructor of Coaching Principles and/or Sport First<br>rach, student, or official, please select that |  |  |  |  |
|                                |                                         | Coach/Student/Official (80<br>Coaching Principles/Sport                                                       | % passing score)<br>First Aid Certified Instructor (80% pas                                  | sing score)                                                                                         |  |  |  |  |
|                                |                                         | Submit                                                                                                    |                                                                                              |                                                                                                    |  |  |  |  |
|                                |                                         |                                                                                                    |                                                                                              |                                                                                                    |  |  |  |  |
|                                |                                         |                                                                                                    |                                                                                              |                                                                                                    |  |  |  |  |
|                                | Tou                                     |                                                                                                    |                                                                                              |                                                                                                    |  |  |  |  |
|                                |                                         |                                                                                                    |                                                                                              |                                                                                                    |  |  |  |  |

Enter information on this screen and click the "Submit" button to continue.

| III Anna G Ganala Si Human Kinaka Ri | Citize heatened                                                     |                                                                                                    |                                                                                            |                                                                                                    |  |  |  |  |  |
|--------------------------------------|---------------------------------------------------------------------|----------------------------------------------------------------------------------------------------|--------------------------------------------------------------------------------------------|----------------------------------------------------------------------------------------------------|--|--|--|--|--|
| Human Kinebics S.                    | Other bookmarks                                                     |                                                                                                    |                                                                                            |                                                                                                    |  |  |  |  |  |
|                                      |                                                                     |                                                                                                    |                                                                                            |                                                                                                    |  |  |  |  |  |
|                                      |                                                                     |                                                                                                    |                                                                                            |                                                                                                    |  |  |  |  |  |
|                                      | 📥 Coach Educati                                                     | Coach Education Center                                                                                                    |                                                                                            |                                                                                                    |  |  |  |  |  |
|                                      | YOUTH SI                                                            | CHOLASTIC/CLUB                                                                                                    | COLLEGE/UNIVERSITY                                                                         | INTERNATIONAL                                                                                        |  |  |  |  |  |
|                                      | Courses                                                             | Products                                                                                                    | Registry                                                                                   | Services and Information                                                                             |  |  |  |  |  |
|                                      | Youth Level                                                         | 1                                                                                                    |                                                                                            |                                                                                                    |  |  |  |  |  |
|                                      | Scholastic/Club Level                                               | Continue My Cours                                                                                                    |                                                                                            |                                                                                                    |  |  |  |  |  |
|                                      | College/University Level                                            |                                                                                                    |                                                                                            |                                                                                                    |  |  |  |  |  |
|                                      | International                                                       | Organization: Illinois High Oct                                                                                                    | nool Association (Coaches)                                                                 |                                                                                                    |  |  |  |  |  |
|                                      | Courses                                                             | Sport Code 1:                                                                                                    |                                                                                            |                                                                                                    |  |  |  |  |  |
|                                      | Find Courses Offered by My Organization                             | What sport(s) do you coach? F<br>responsibility in Sport code #1.                                                                                                    | From the drop down list provided, set<br>Click on the sport that is your secon             | ect the sport that is your primary coaching<br>adary coaching responsibility for Sport code #2.      |  |  |  |  |  |
|                                      | If you have equal responsibility<br>now, please select the sport/sh | If you have equal responsibility in both sports click on one sport for #1 and the other for #2. If you are not coaching<br>now, please select the sport(s) you have greatest interest in. |                                                                                            |                                                                                                    |  |  |  |  |  |
|                                      | Begin or Continue My Online Course                                  | Bowling                                                                                                    | •                                                                                          |                                                                                                    |  |  |  |  |  |
|                                      | Take a Test or Retest                                               | Sport Code 2:                                                                                                    |                                                                                            |                                                                                                    |  |  |  |  |  |
|                                      | View My Test Results                                                | Baseball                                                                                                    |                                                                                            |                                                                                                    |  |  |  |  |  |
|                                      | Print wy Certificate or Transcript                                  | Ages of Athletes:                                                                                                    |                                                                                            |                                                                                                    |  |  |  |  |  |
|                                      | Find a Classroom Clinic or Instructor                               | We want to know the ages of t                                                                                                    | the categories that apply to the levels that you                                           |                                                                                                    |  |  |  |  |  |
|                                      | Products                                                            | Vouth Sports (Up to Age 14                                                                                                    | )                                                                                          |                                                                                                    |  |  |  |  |  |
|                                      | Registry                                                            | Competitive Club Sports (1)                                                                                                    |                                                                                            |                                                                                                    |  |  |  |  |  |
|                                      | Services and Information                                            | College/University Sports                                                                                                    |                                                                                            |                                                                                                    |  |  |  |  |  |
|                                      | Contact Us                                                          | Other                                                                                                    |                                                                                            |                                                                                                    |  |  |  |  |  |
|                                      |                                                                     | Instructor/Coach/Official tes<br>We need to know if you are tak<br>Ald. If so, please select that op<br>option.                                                                           | it:<br>king the test to become a certified in:<br>blion. If you are taking the test as a c | structor of Coaching Principles and/or Sport First<br>oach, student, or official, please select that |  |  |  |  |  |
|                                      |                                                                     | Coach/Student/Official (805     Coaching Principles/Sport F                                                                                                    | % passing score)<br>First Aid Certified Instructor (80% pas                                | ising score)                                                                                         |  |  |  |  |  |
|                                      | _                                                                   | Submit                                                                                                    |                                                                                            |                                                                                                    |  |  |  |  |  |
|                                      |                                                                     | <b>V</b>                                                                                                    |                                                                                            |                                                                                                    |  |  |  |  |  |
|                                      |                                                                     |                                                                                                    |                                                                                            |                                                                                                    |  |  |  |  |  |
|                                      |                                                                     |                                                                                                    |                                                                                            |                                                                                                    |  |  |  |  |  |
|                                      | You You                                                             |                                                                                                    |                                                                                            |                                                                                                    |  |  |  |  |  |
|                                      |                                                                     |                                                                                                    |                                                                                            |                                                                                                    |  |  |  |  |  |

Sample completed form. Enter information on this screen and click the "Submit" button to continue.

|                                         |                                                                         |                                                                                                    | ~                                    |  |  |  |
|-----------------------------------------|-------------------------------------------------------------------------|----------------------------------------------------------------------------------------------------|--------------------------------------|--|--|--|
|                                         |                                                                         |                                                                                                    |                                      |  |  |  |
| 🖌 🗲 HUMAN KINET                         | ICS                                                                     |                                                                                                    | Edit Profile / Sign Out / Contact Us |  |  |  |
| 📥 🛛 Coach Educat                        | tion Center                                                             |                                                                                                    | Later of the sign out a contact of   |  |  |  |
| YOUTH                                   | SCHOLASTIC/CLUB                                                         | COLLEGE/UNIVERSITY                                                                                                    | INTERNATIONAL                        |  |  |  |
| Courses                                 | Products                                                                | Registry                                                                                                    | Services and Information             |  |  |  |
| Youth Level                             |                                                                         |                                                                                                    |                                      |  |  |  |
| Scholastic/Club Level                   | Courses                                                                 |                                                                                                    |                                      |  |  |  |
| College/University Level                |                                                                         |                                                                                                    |                                      |  |  |  |
| International                           | Malaama Caash                                                           |                                                                                                    |                                      |  |  |  |
| Courses                                 | To access your online cours                                             | e see instructions below                                                                                                    |                                      |  |  |  |
| Find Courses Offered by My Organization | 1                                                                       | -,                                                                                                    |                                      |  |  |  |
| Shop for an Online Course               | Incomplete Courses                                                      |                                                                                                    |                                      |  |  |  |
| Begin or Continue My Online Course      | ID Title<br>IHSA IHSA Coaching                                          | p Orientation 2E                                                                                                    | 10/24/20 Take Test                   |  |  |  |
| View My Test Results                    | IHSA Illinois High So                                                   | hool Association State Test Online Course                                                                                                    | 10/24/21 Take Test                   |  |  |  |
| Print My Certificate or Transcript      | Click a course title above to                                           | Click a course title above to access an online course. Click a Take Test link to go straight to a course's test. (You                                                                                                    |                                      |  |  |  |
| Find a Classroom Clinic or Instructor   | can also reach a course's te                                            | ist from within the course.)                                                                                                    |                                      |  |  |  |
| Products                                | IT you do not see a link ab<br>unlock it. Products requirin             | If you do not see a link above to the course or test you want to view, you need to <u>enter a key code</u> to<br>unlock it. Products requiring key codes include online tests for classroom courses and online courses received |                                      |  |  |  |
| Registry                                | nom a uliro party such as a                                             | coneñe poorerole ol, leagne soministrato                                                                                                    | 5.                                   |  |  |  |
| Services and Information                | Click the button above to                                               |                                                                                                    |                                      |  |  |  |
| Contact Us                              | view a list of courses                                                  | s completed and certifications achieved                                                                                                    |                                      |  |  |  |
|                                         | <ul> <li>print course complet</li> </ul>                                | ion certificates                                                                                                    |                                      |  |  |  |
|                                         | <ul> <li>print and e-mail you</li> <li>update your profile (</li> </ul> | r transcript<br>name, contact information, and so on)                                                                                                    |                                      |  |  |  |
|                                         |                                                                         |                                                                                                    |                                      |  |  |  |
|                                         |                                                                         |                                                                                                    |                                      |  |  |  |
| FF S You                                |                                                                         |                                                                                                    |                                      |  |  |  |
|                                         |                                                                         |                                                                                                    |                                      |  |  |  |
|                                         |                                                                         |                                                                                                    |                                      |  |  |  |
|                                         |                                                                         |                                                                                                    |                                      |  |  |  |
|                                         |                                                                         |                                                                                                    |                                      |  |  |  |

We're taken back to the Courses page. Click the course text link to access the course.

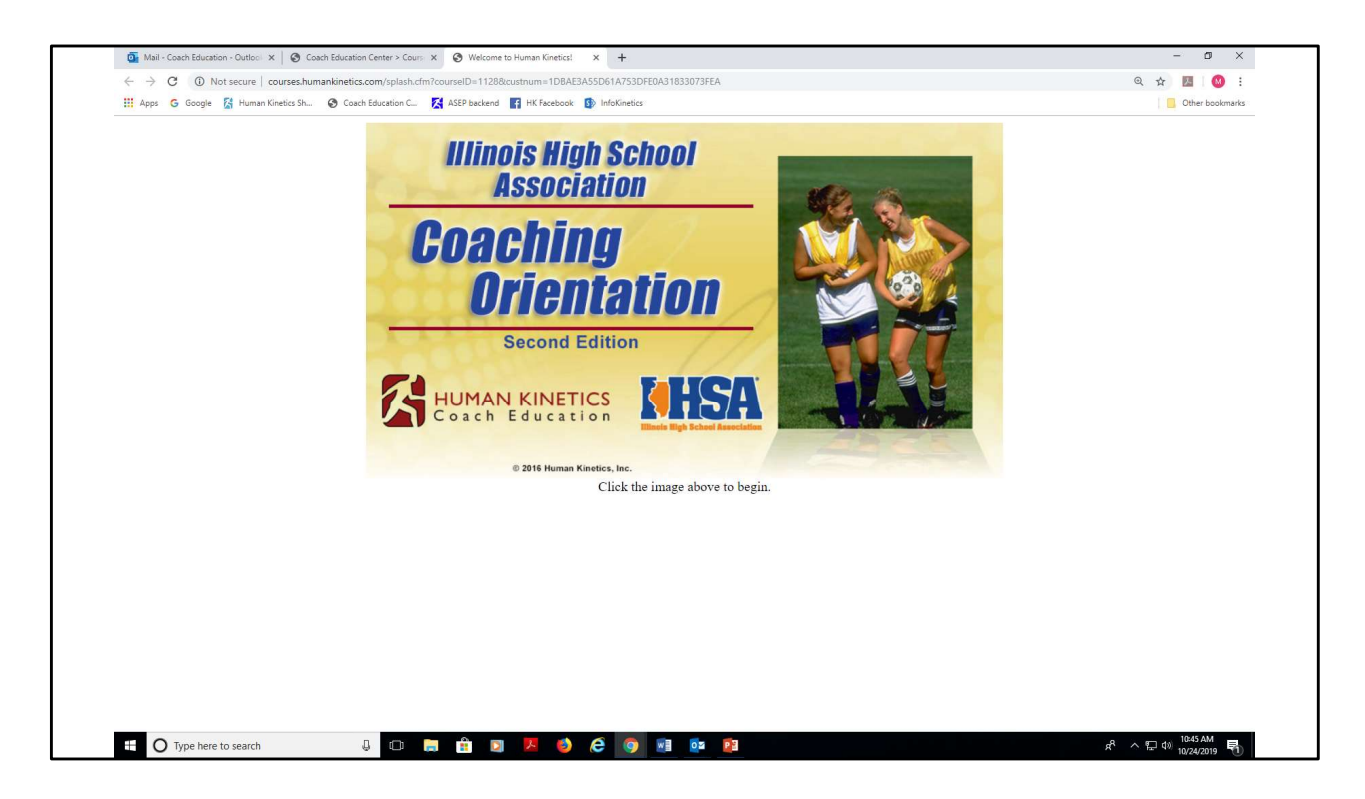

This is the opening page of the course. Click the image to begin.